## Join Zoom Meeting from Invitation

## 1. Find Zoom Meeting Invitation (Looks like this)

Join Zoom Meeting https://zoom.us/j/544847061

Meeting ID: 544 847 061

```
One tap mobile
+13126266799,,544847061# US (Chicago)
+19292056099,,544847061# US (New York)
Dial by your location
+1 312 626 6799 US (Chicago)
```

```
+1 929 205 6099 US (New York)
+1 669 900 6833 US (San Jose)
+1 253 215 8782 US
+1 301 715 8592 US
+1 346 248 7799 US (Houston)
Meeting ID: 544 847 061
```

## 2. Click the Link in the invitation

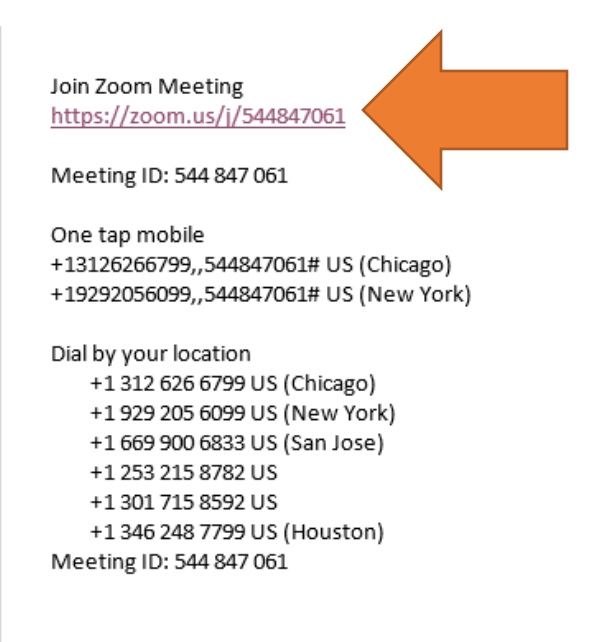

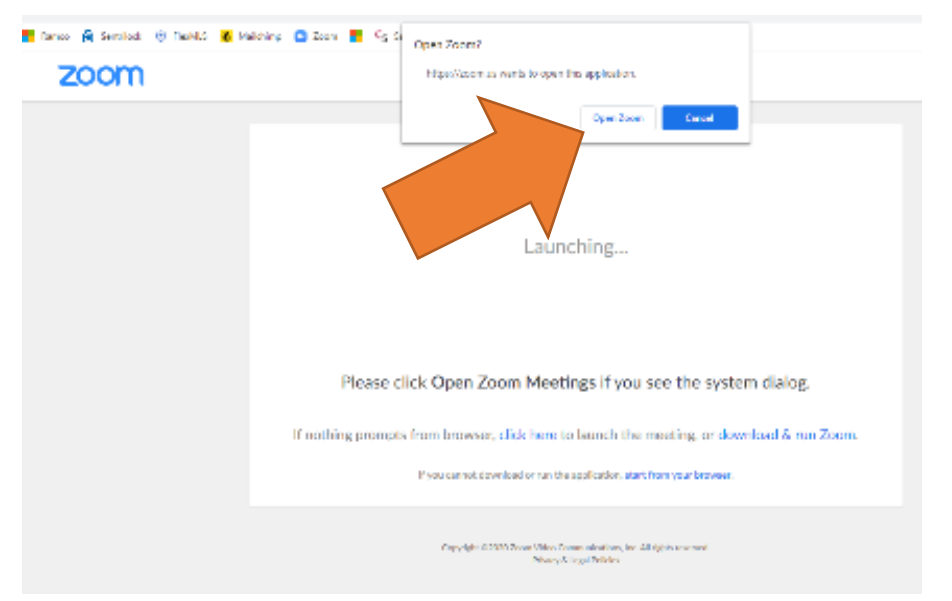

3. Internet Browser Window Opens – Click Open Zoom

4. Choose an Audio Conference Option (Phone Call or Computer Audio)

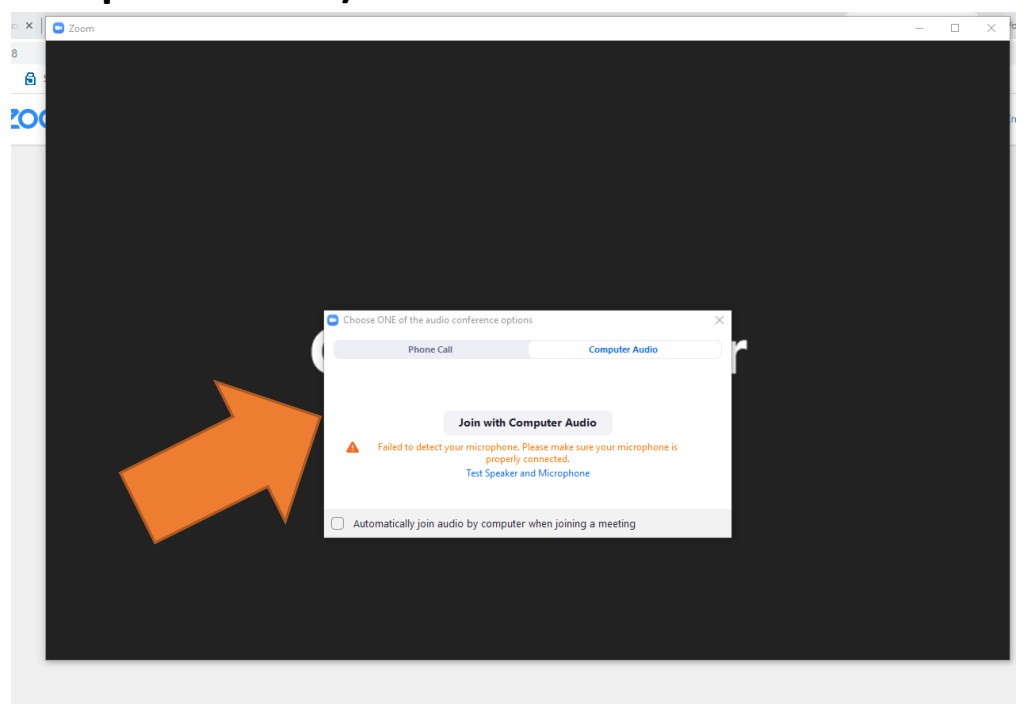

- If you have a Microphone and Speaker, Click Test Speaker and Microphone and follow instructions.

- If your computer doesn't have a Microphone and Speaker, choose Phone Call.
  - At this point you can pick a number from the screen and dial in on a land line or a cellphone. It doesn't matter which number you choose. Follow instructions from automated device.
- 5. If you see a similar screen like this, you are in the meeting.

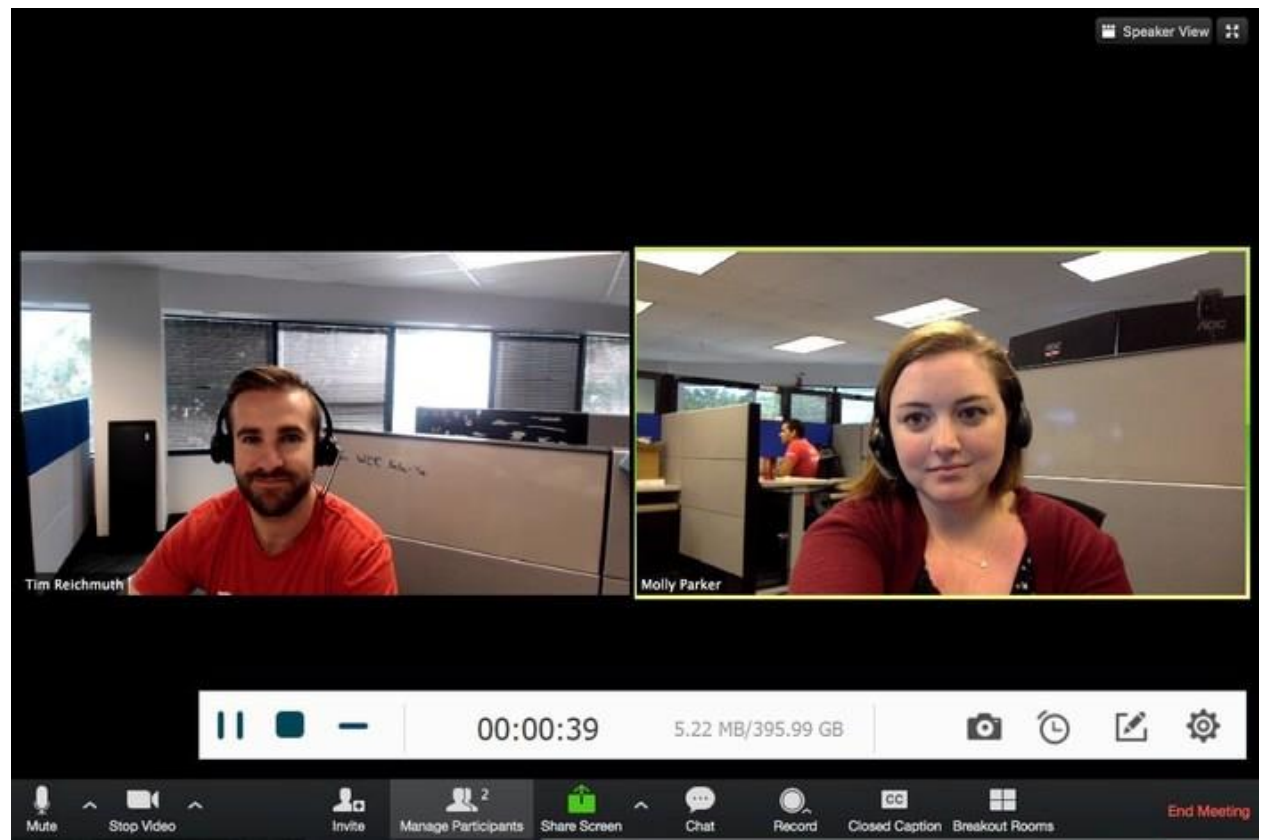

## Join a Test Meeting

https://zoom.us/test